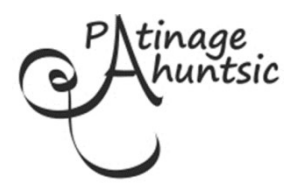

## Inscriptions - Saison 2019-2020

## INSTRUCTIONS D'INSCRIPTION EN LIGNE POUR LES NOUVEAUX MEMBRES À PARTIR DU 15 AOÛT 2019

- 1) Rendez vous à <u>www.patinageahuntsic.ca</u>
- 2) Cliquez CONNEXION en haut à droite de la page.
- 3) Remplissez la section VOUS VOUS INSCRIVEZ et suivre les procédures à l'écran
- 4) Après vous être connecté, cliquez sur votre prénom affiché en haut à droite, puis sur MON COMPTE.
- 5) Veuillez revoir les informations de DÉTAILS DU COMPTE que vous venez de créer.
- 6) Accéder à PATINEURS et choisissez AJOUTER UN NOUVEAU PATINEUR, compléter toutes les informations.
- 7) Pour ajouter un autre patineur, cliquer de nouveau sur votre prénom affiché en haut à droite, puis sur MON COMPTE, puis sur PATINEURS et refaire le 6).
- 8) Avant de procéder à l'inscription, veuillez consulter la section NOTRE CLUB pour nos règlements et la section NOS ACTIVITÉS pour les différents cours offerts et leurs horaires.
- 9) Cliquez INSCRIPTION pour procéder à l'inscription aux programmes.
  - a) Utilisez le filtre à gauche pour trouver un programme ou faites défiler la liste des cours.
  - b) Cliquez sur INSCRIRE et choisissez le nom du patineur à inscrire lorsque vous avez choisi le cours qui vous intéresse.
  - c) Continuer la même procédure pour tous vos patineurs et tous les programmes choisis.
  - d) Cliquez ensuite sur PANIER en haut de l'écran. Vérifiez l'exactitude des programmes choisis, corrigez si nécessaire
  - e) Puis, CONFIRMER ET INSCRIRE au bas de l'écran pour poursuivre vers le paiement.
  - f) Pour terminer l'inscription, vous devrez accepter nos Politiques : Règlements du Club, Images et Avis de collecte de renseignements.
  - g) Choisissez le mode de paiement et suivre les procédures à l'écran.
  - h) Si vous choisissez de poster un chèque, incluez une copie de la facture que vous recevrez par courriel. Votre inscription sera réservée pour cinq jours. Libellé le chèque au nom de Patinage Ahuntsic, inscrivez le nom du/des patineur(s) au recto du chèque et vous pouvez le dater au 28 août 2019.

Merci de votre confiance !